## Internetowy system diagnozy

### Harmonogram

10.03.2018 - 26.03.2018 – Rejestracja w systemie
27.03.2018 – 6.04.2018 – Pobieranie testów z systemu
6.04.2018 – Przeprowadzenie testu umiejętności matematycznych uczniów
kwiecień 2017 – Konsultacje dla nauczycieli dotyczące oceniania prac uczniów (WCIES, ul Stara 4)
6.04.2018 – 20.04.2018 – Wprowadzanie szkolnych wyników testów przez szkolnego koordynatora testu

Po dniu 20.04.2018 nastąpi zamknięcie systemu - nie będzie już możliwości wprowadzenia wyników diagnozy szkoły

Raport z diagnozy opublikowany będzie na stronie diagnozy (dostępny po zalogowaniu)

### 20 maja 2018r.

Szkoły, które uczestniczyły w diagnozie w roku poprzednim logują się posiadanym hasłem i loginem.

Rejestracja szkoły w systemie (dla szkół które przystępują do diagnozy pierwszy raz)

W celu zarejestrowania szkoły w systemie diagnozy należy w przeglądarkę internetową wpisać adres : <u>http://polowadrogi.wcies.edu.pl</u>

Następnie należy kliknąć link "Zgłoszenie do udziału w diagnozie".

Po kliknięciu pojawi się formularz, który należy wypełnić. Po bezbłędnym wypełnieniu formularza konto zostanie utworzone. Na podany w formularzu adres mailowy osoby odpowiedzialnej za przeprowadzenie testu, zostanie wysłany e-mail z informacją o rejestracji i przydzielonym loginem. Po poprawnej rejestracji użytkownik zostanie automatycznie zalogowany do systemu.

### Logowanie do projektu

W celu zalogowania się do systemu Połowa Drogi po otworzeniu strony http://polowadrogi.wcies.edu.pl, należy wybrać opcje z lewego menu "Logowanie do projektu". Następnie należy wpisać login, który został przesłany na Państwa adres e-mail oraz hasło, które zostało podane podczas rejestracji.

### Aktywacja konta

W celu pełnej aktywacji konta należy przysłać formularz rejestracyjny na adres diagnoza@wcies.edu.pl. Formularz powinien być przesłany w formie skanulub zdjęcia zrobionego np. telefonem komórkowym. Dokument ten musi być podpisany przez dyrektora szkoły i koordynatora testu. Formularz można pobrać po zalogowaniu na stronie<u>http://polowadrogi.wcies.edu.pl</u>

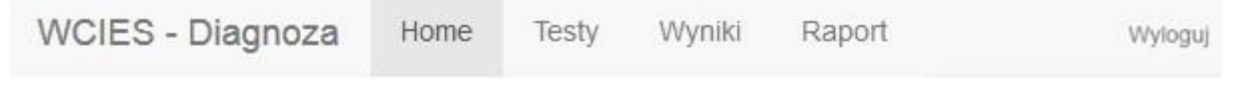

# Witaj PSPwar6

Twoje konto jest nieaktywne, dopóki nie zostanie potwierdzone. Aby potwierdzić konto proszę podpisać poniższy formularz, a natępnie jego skan wysłać na adres diagnoza@wcies.edu.pl

drukuj formularz

Uwaga!

# Formularz do druku będzie w formacie PDF. Do otwarcia tego pliku będzie potrzebny program Adobe Reader lub inny obsługujący pliki PDF.

Po zweryfikowaniu przez WCIES konta zostanie przesłany mail na adres koordynatora testu z stosowną informacją.

Również w systemie pojawi się stosowna informacja.

| WCIES - Diagnoza | Home | Testy | Wyniki | Raport | Wyloguj |
|------------------|------|-------|--------|--------|---------|
|------------------|------|-------|--------|--------|---------|

# Witaj PSPWar1

Twoje konto jest już aktywne. Testy pojawią się do pobrania w zakładce Testy. Po przeprowadzeniu testu prosimy o wprowadzenie wyników w zakładce Wyniki.

Po aktywacji konta będzie możliwe przejście do zakładek Testy i Wyniki.

### **Pobieranie testów**

W celu pobraniu testów i kartoteki testu należy zalogować się na stronę http://polowadrogi.wcies.edu.pl Następnie

należy wybrać zakładkę Testy z górnego menu

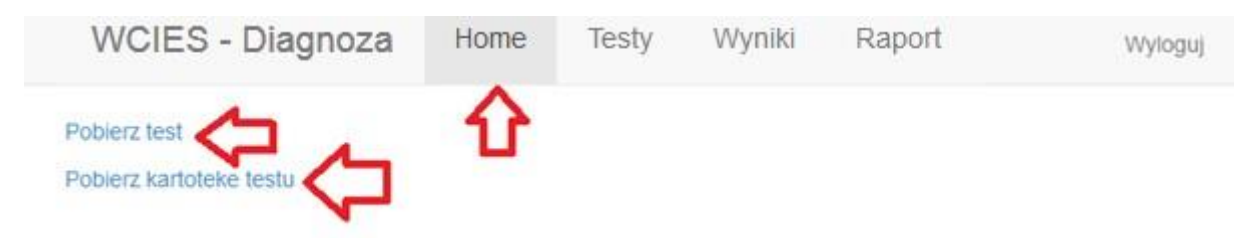

Pojawią się linki z testem oraz kartoteką testu.

### Wprowadzanie rezultatów uczniów

W celu wprowadzenia rezultatów uczniów należy zalogować się na stronę <u>http://polowadrogi.wcies.edu.pl</u> oraz wybrać zakładkę Wyniki z górnego menu.

| WCIES   | - Diagnoza   | Home  | Test  | iy | Wy | niki |   | Rap | ort |     |     |      |   |   |       |       |       |    |   |   |   |   |   |   |   |   |   |         |        | Wyloguj |
|---------|--------------|-------|-------|----|----|------|---|-----|-----|-----|-----|------|---|---|-------|-------|-------|----|---|---|---|---|---|---|---|---|---|---------|--------|---------|
| Dodaj v | wynik ucznia |       |       |    | 1  | 2    |   |     |     |     |     |      |   |   |       |       |       |    |   |   |   |   |   |   |   |   |   |         |        |         |
| Klasa:  |              | Nr uc | znia: |    |    |      |   |     | PI  | eć: | Kob | ieta |   | - | Wyśli | j zap | oytar | ie |   |   |   |   |   |   |   |   |   |         |        |         |
| Klasa   | Numer ucznia | Płeć  |       |    |    |      |   |     |     |     |     |      |   |   |       |       |       |    |   |   |   |   |   |   |   |   |   |         |        |         |
| A       | 1            | Kobie | eta   | 1  | 1  | 1    | 1 | 1   | 1   | 1   | 1   | 1    | 1 | 1 | 1     | 1     | 1     | 1  | 1 | 1 | 1 | 1 | 1 | 1 | 1 | 1 | 1 | suma 24 | edytuj | usun    |

Zostanie wyświetlona lista wprowadzonych uczniów. W celu dodania wyników nowego ucznia należy kliknąć "Dodaj wynik ucznia". Następnie otworzy się następujący formularz:

| WCIES - Diagnoza | Home | Testy | Wyniki | Raport |
|------------------|------|-------|--------|--------|
|------------------|------|-------|--------|--------|

#### Edycja wyników ucznia:

| Edycja wynikow dcznia. |  |
|------------------------|--|
| Klasa                  |  |
| А                      |  |
| Nr ucznia              |  |
| 2                      |  |
| Płeć                   |  |
| Mężczyzna              |  |
| Zad 1 pkt. 1           |  |
| 1                      |  |
| Zad 1 pkt. 2           |  |
| x                      |  |
| Zad 2 pkt. 1           |  |
| 0                      |  |

W polu klasa należy wpisać literkę klasy do której uczęszcza uczeń.

W polu nr ucznia należy wpisać numer ucznia w dzienniku.

W polach Zad. X pkt Y, gdzie X oznacza numer zadania a Y numer punktu w zadaniach należy wpisać przyznane punkty uczniowi według kartoteki testu.

Wyjaśnieni oznaczeń:

1 – Punkt został przyznany uczniowi

0 – Uczeń nieprawidłowo rozwiązał zadanie

X – Uczeń nie podjął próby rozwiązywania zadania

Po wypełnieniu formularz należy kliknąć przycisk Dodaj znajdujący się na dole formularza.

W przypadku błędnego wpisania liczby punktów możliwa jest edycja wyników ucznia. Klikając na link edytuj otworzy się formularz umożliwiający edycję.

| WCIES           | 8 - Diagnoza | Home   | Testy | V | Vynik | i | Rap | oort |      |      |      |   |      |        |     |       |    |   |   |   |   |   |   |   |   |   |         |        | Wylogu |
|-----------------|--------------|--------|-------|---|-------|---|-----|------|------|------|------|---|------|--------|-----|-------|----|---|---|---|---|---|---|---|---|---|---------|--------|--------|
| Dodaj<br>Klasa: | wynik ucznia | Nr ucz | nia:  |   |       |   |     | P    | łeć: | Kobi | ieta |   | - [] | Nyślij | zap | oytan | ie |   |   |   |   |   |   |   |   |   |         |        |        |
| Klasa           | Numer ucznia | Płeć   |       |   |       |   |     |      |      |      |      |   |      |        |     |       |    |   |   |   |   |   |   |   |   |   |         |        |        |
| A               | 1            | Kobiet | ta 1  | 1 | 1     | 1 | 1   | 1    | 1    | 1    | 1    | 1 | 1    | 1      | 1   | 1     | 1  | 1 | 1 | 1 | 1 | 1 | 1 | 1 | 1 | 1 | suma 24 | edytuj | usun   |

W celu weryfikacji liczby punktów system wyświetla sumę zdobytych punktów przez ucznia.

| WCIES           | - Diagnoza   | Home    | Testy | V | /ynik | i | Rap | oort |      |     |      |   |   |      |       |      |      |   |   |   |   |   |   |   |   |   |         |        | Wyloguj |
|-----------------|--------------|---------|-------|---|-------|---|-----|------|------|-----|------|---|---|------|-------|------|------|---|---|---|---|---|---|---|---|---|---------|--------|---------|
| Dodaj<br>Klasa: | wynik ucznia | Nr uczn | iia:  |   |       |   |     | P    | leć: | Kob | ieta | 8 | - | Wyśl | ij za | pyta | anie |   |   |   |   |   |   |   |   |   |         |        |         |
| Klasa           | Numer ucznia | Płeć    |       |   |       |   |     |      |      |     |      |   |   |      |       |      |      |   |   |   |   |   |   |   |   |   |         |        |         |
| Α               | 1            | Kobieta | a 1   | 1 | 1     | 1 | 1   | 1    | 1    | 1   | 1    | 1 | 1 | 1    | 1     | 1    | 1 1  | 1 | 1 | 1 | 1 | 1 | 1 | 1 | 1 | 1 | suma 24 | edytuj | usun    |

### Odzyskiwanie hasła i loginu

W przypadku utraty loginu lub hasła należy wejść na stronę http://polowadrogi.wcies.edu.pl

Z lewego menu należy wybrać opcję "Logowanie do projektu".

| Strona Główna                                | Aktualności | Kontakt                 | Logowanie |
|----------------------------------------------|-------------|-------------------------|-----------|
| MENU                                         |             |                         |           |
| O projekcie                                  |             | Logowanie               |           |
| Diagnoza na półmetku w szkole<br>podstawowej |             | Login                   |           |
| Diagnoza na starcie w gimnazjum              |             | Zaloqui                 |           |
| Diagnoza na półmetku w gimnazjum             |             | Zarejestruj nową szkołę |           |
| Zgłoszenie do udziału w diagnozie            |             | Zapomiałeś hasła?       |           |
| Logowanie do projektu                        |             |                         |           |
| Klauzula informacyjna                        |             |                         |           |

Następnie należy kliknąć "Zapomniałeś hasła".

Otworzy się strona, na której należy podać adres e-mail podany podczas rejestracji szkoły.

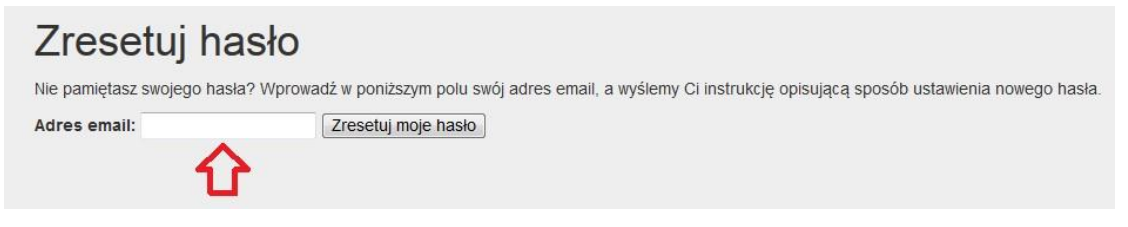

Po kliknięciu "Zresetuj moje hasło" zostanie wysłany e-mail z loginem oraz linkiem służącym do resetu hasła.

### **Opracowanie wyników**

Opracowanie wyników szkoły zostanie udostępnione w formie pliku PDF. Pobranie opracowania wyników będzie możliwe po wprowadzeniu wyników uczniów przez szkołę. W celu pobrania opracowania należy kliknąć na zakładkę "Raport" w górnym menu.

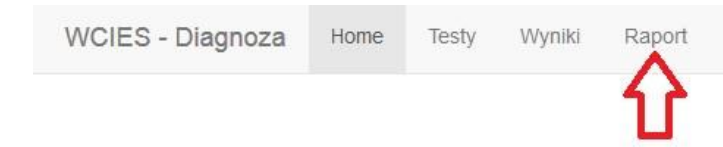

### **Problemy techniczne**

Wszelkie pytania w sprawie problemów tyczących obsługi systemu proszę kierować na adres diagnoza.help@wcies.edu.pl